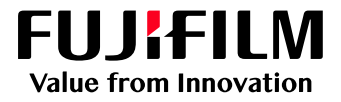

## How to Adjust Fine Lines

# GP Controller for ApeosPro C810/C750/C650

Version 1.0

FUJIFILM Business Innovation Corp.

#### Overview

This exercise will demonstrate the ability to adjust the default "Minimum Line Width" of fine lines on a printed output. This feature can greatly improve the thickness of fine line detail.

The following is an example of specifying 0.12 pt for Minimum Line Width.

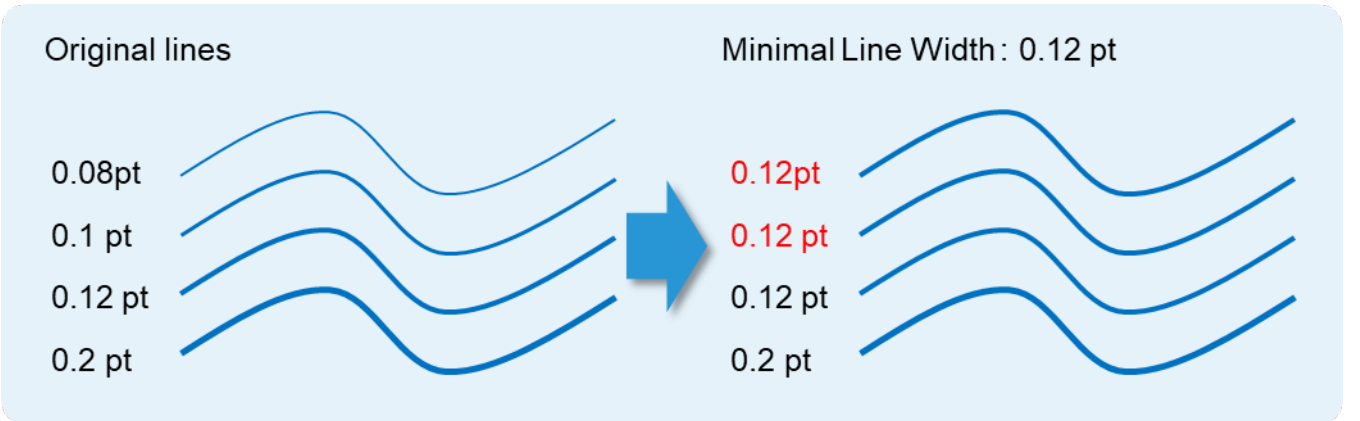

### Objective

By the end of this exercise users will be able to:

- Navigate to the location of the setting on the GP Controller
- Make an adjustment to the default value
- Compare the results

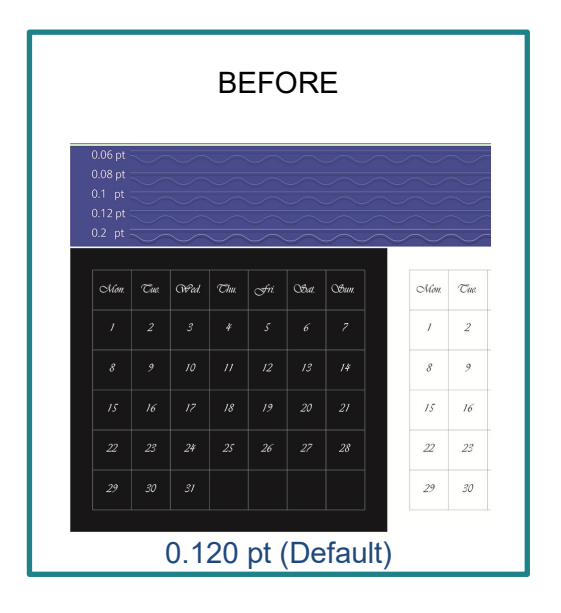

| AFTER                                             |     |      |              |             |       |      |        |           |     |  |
|---------------------------------------------------|-----|------|--------------|-------------|-------|------|--------|-----------|-----|--|
| 0.06 pt<br>0.08 pt<br>0.1 pt<br>0.12 pt<br>0.2 pt |     |      | <pre> </pre> | <pre></pre> |       |      | $\sim$ | $\approx$ |     |  |
| Nion.                                             | Tu. | (Wad | Thu          | Ant         | Obat. | Œun. |        | Non       | Tue |  |
|                                                   |     | 3    |              | 5           | 6     | 7    |        | /         | 2   |  |
| 8                                                 |     | 10   | "            | 12          | 13    | 14   |        | 8         | 9   |  |
| 15                                                |     | 17   | 18           | 19          | 20    | 21   |        | 15        | 16  |  |
| 22                                                | 23  | 24   | 25           | 26          | 27    | 28   |        | 22        | 23  |  |
| 29                                                |     | 31   |              |             |       |      |        | 29        | 30  |  |
| 0.180 pt                                          |     |      |              |             |       |      |        |           |     |  |

#### **Adjust Fine Lines**

Print a sample file with the default setting before making the following adjustment.

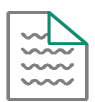

#### 1. Log in as an "Administrator"

The default password for Administrator is aaaaa.

2. Select Settings > System Settings.

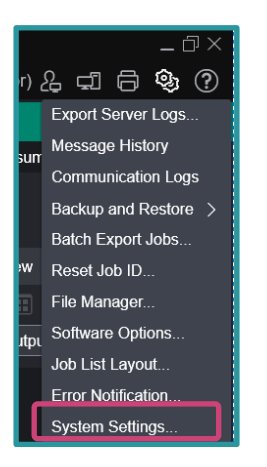

3. In 'Job' menu, select Server.

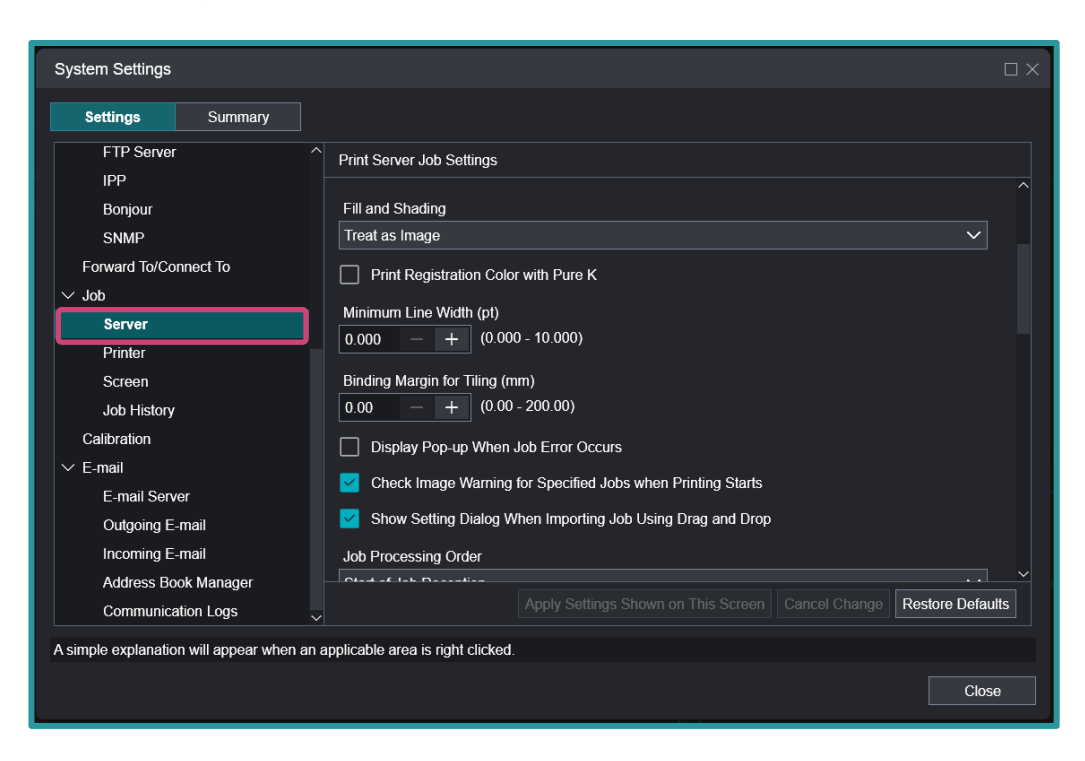

4. Change the Value of 'Minimum line Width' (e.g. 0.180 pt) then click **Apply Settings Shown on This Screen**.

| System Settings                                                                                                    |                                                                                                    |      |
|----------------------------------------------------------------------------------------------------|----------------------------------------------------------------------------------------------------|------|
| Settings Summary                                                                                                    |                                                                                                    |      |
| Seturings     Summary       FTP Server     IPP       Bonjour     SNMP       Forward To/Connect To     ✓       ✓ Job     Server       Printer     Screen       Job History     Calibration       ✓ E-mail     E-mail Server | Print Server Job Settings         Itext as image         Print Registration Color with Pure K         Minimum Line Width (pt)         0.180         +         000         -         +         000         -         +         000         -         +         0.00         -         +         0.00         -         +         0.00         -         +         0.00         -         +         0.00         -         +         0.00         -         +         0.00         -         +         0.00         -         +         0.00         -         +         0.00         -         +         0.00         -         0.00         -         -         0.10         Display Pop-up When Job Error Occurs |      |
| Outgoing E-mail<br>Incoming E-mail<br>Address Book Manager<br>Communication Logs                                                                                                    | Start of Job Reception                                                                                                    | ults |

5. Click Yes to save changes.

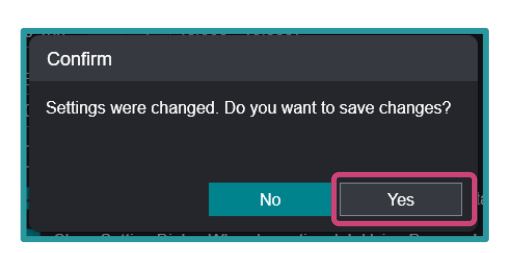

6. Click Close.

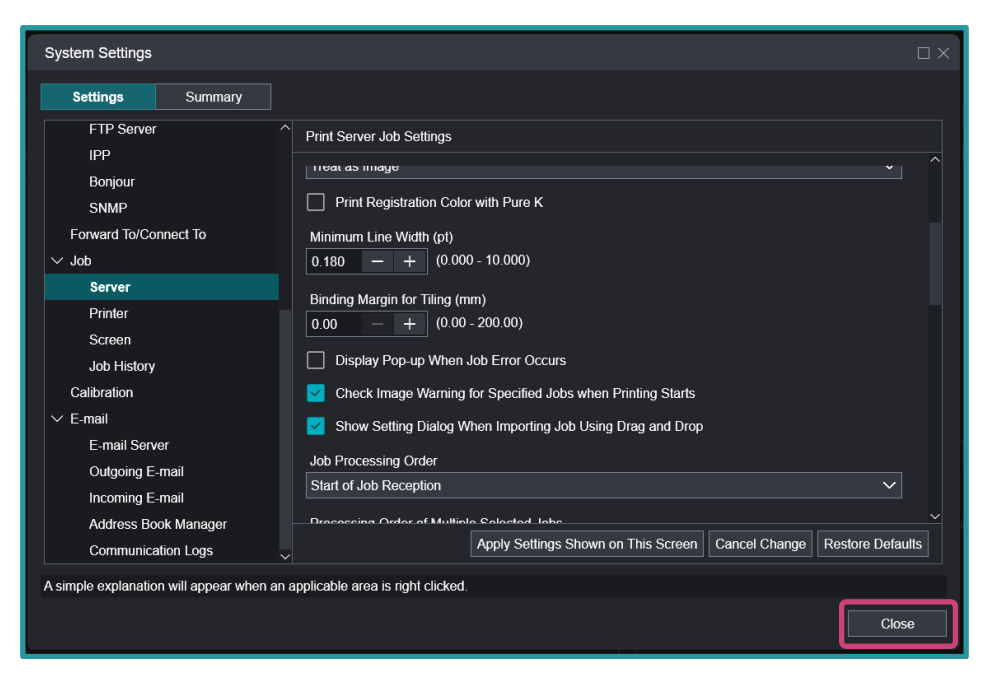

Print a sample file with your new settings to compare to the defaults.

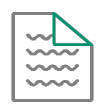

## Adjust Fine Lines for Each Job – Job Properties

Print a sample file with the default setting before making the following adjustment.

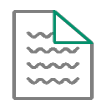

#### 1. In the shortcut area, select Import Jobs.

| ال    | ob Manager | Import Jobs | Job History | Imposition Templates                 |
|-------|------------|-------------|-------------|--------------------------------------|
| >     | Held: 5    |             |             |                                      |
| Job F | ID 🍸 Job M | Vame        | γ           | Comments $\gamma$ Attribute $\gamma$ |

- 2. Select a sample job to import.
- 3. In 'Operation After Importing', select Hold Jobs, and then click OK.

| Import Jobs                                                                                                    |                                                                                                    |                                                                                                    |                                                                                                    |
|----------------------------------------------------------------------------------------------------|----------------------------------------------------------------------------------------------------|----------------------------------------------------------------------------------------------------|----------------------------------------------------------------------------------------------------|
| Select File<br>Client (Local Machine)  Client (Local Machine)  Desktop  Custom Office Templates  Custom Office Templates  C | Name         Custom Office Templates         FUJIFILM         OneNote Notebooks         OPTIM         Booklet_A pdf         Sample_job pdf | Type     Size     Ia       Folder     7       Folder     7       Folder     7       Folder     7       Folder     7       Folder     7       PDF     177 KB       PDF     455 KB | ast Modified<br>7/6/2021 10:2<br>7/2/2021 3:1:<br>7/2/2021 3:1:<br>7/2/2021 2:1:<br>7/2/2021 2:1:<br>7/2/2021 2:4:<br>7/16/2021 2:4:<br>7/16/2021 2:4:<br>7/16/2021 5:<br>0 Peration After Importing<br>7/16/2021 5:<br>0 RIP and Hold<br>0 Print<br>0 Restore State When Job Is Saved |
| File Name Sample_job.pdf<br>File Type Importable Files (*.jbf,*.b                                                                                                    | <<br>bf;*.zip;*.ps;*.pdf;*.eps;*.tif;*.jpg;*.vpc) ∿                                                                                        | 2                                                                                                    | Operation After Printing<br>✓ Retain Jobs<br>✓ Retain Raster<br>Cancel OK                                                                                                    |

- 4. Double-click the imported job to display the Job Properties.
- Select Job Settings > Image Quality > Advanced > Minimum Line Width (pt). If "Use System Settings" is ticked, the value at [System Settings] > [Job] > [Server] > [Minimum Line Width] is used.

| Job Properties                                                                                                    |                                                                         |                                                                                                    |  |  |  |  |
|----------------------------------------------------------------------------------------------------|-------------------------------------------------------------------------|----------------------------------------------------------------------------------------------------|--|--|--|--|
| ID 12 Sample_job.pdf Owner: Administrator Number of Pages: 1<br>Copies 1 - + (1 - 9999) Document Size: A4 (210 x 297 mm) Portrait                                                                                                    |                                                                         |                                                                                                    |  |  |  |  |
| Favorites Job Settings Summary                                                                                                    |                                                                         |                                                                                                    |  |  |  |  |
| Expand Collapse                                                                                                    | Specify Transparency for Spot Color Transparent Edge Density Correction | Trapping None Template Name Use User Defined                                                           |  |  |  |  |
| ✓ ≣⊡ Image Quality     Additional Settings     Printer     Advanced                                                                                                    | Gradation Correction  Apply Only to Gradation                           | Use File Settings Stroke Adjustment Based on File Settings Perform EPS (JPEG Compression) Color Output |  |  |  |  |
| Contraction of the second second seco |                                                                         | Minimum Line Width (pt)           Use System Settings           0.000                                  |  |  |  |  |
| A simple explanation will appear when Save as Use                                                                                                    | an applicable area is right clicked.                                    | Apply Reset Cancel OK                                                                                  |  |  |  |  |

6. Click Apply, and then click Print.

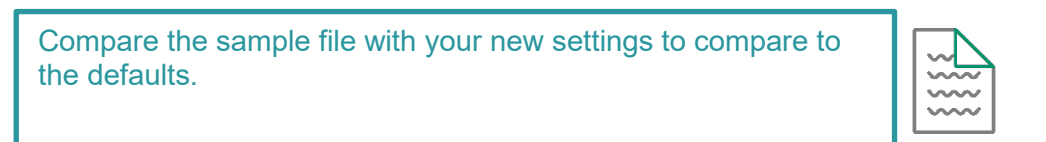

Congratulations you have now completed this exercise.

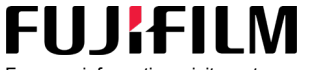

For more information, visit us at **FUJIFILM Business Innovation Asia Pacific Pte. Ltd support-fb.fujifilm.com** FUJIFILM and FUJIFILM logo are registered trademarks or trademarks of FUJIFILM Corporation